## Настройка цифровых каналов на телевизорах Haier (на примере модели LE32K6000S).

В зависимости от модели, интерфейс и структура меню могут отличаться, но общий смысл и порядок действий остается актуален.

В первую очередь необходимо задать тип цифрового телевидения — DVB-C. Для этого на пульте телевизора нажмите клавишу «SOURCE»:

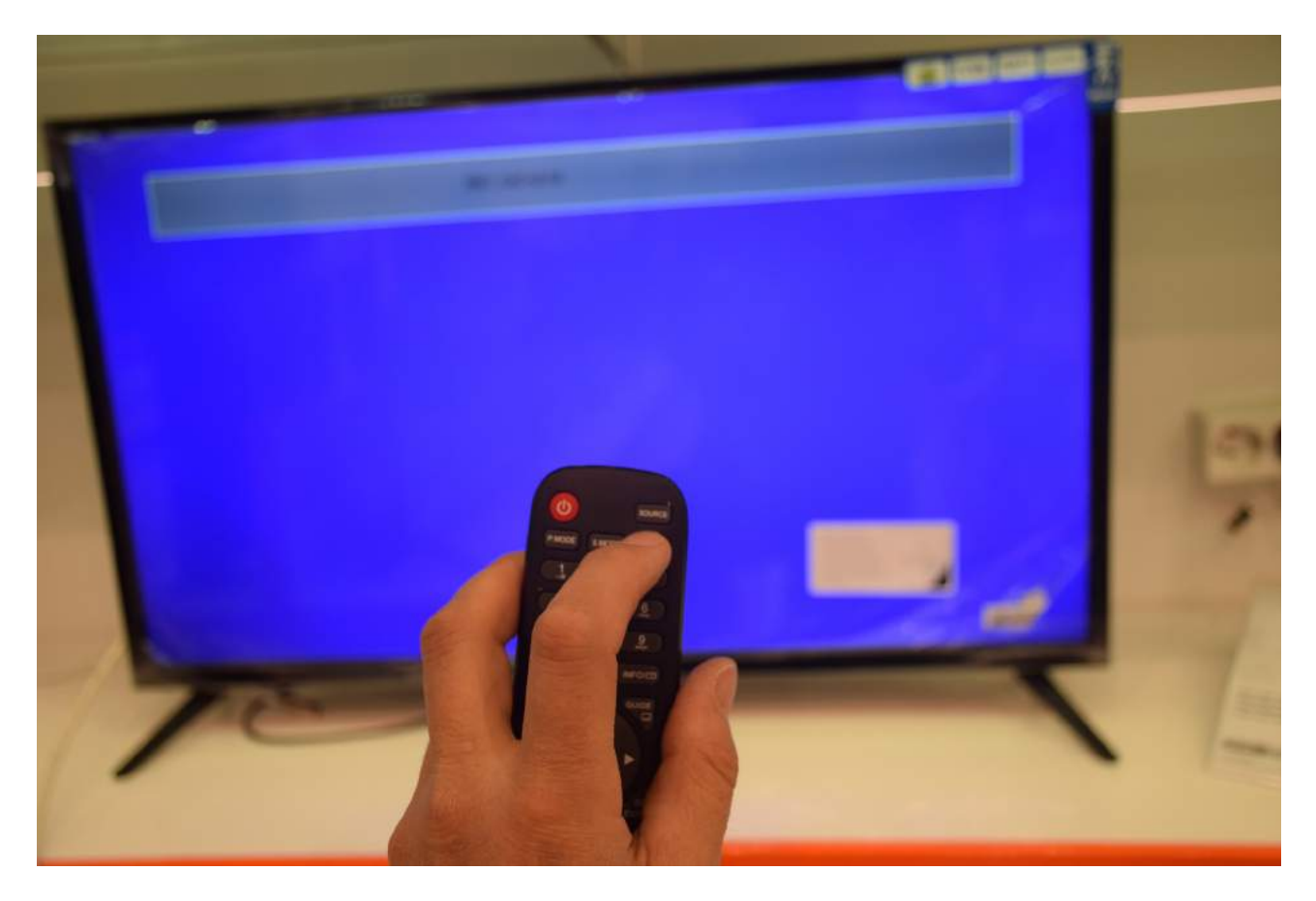

Выберите строку DVB-C:

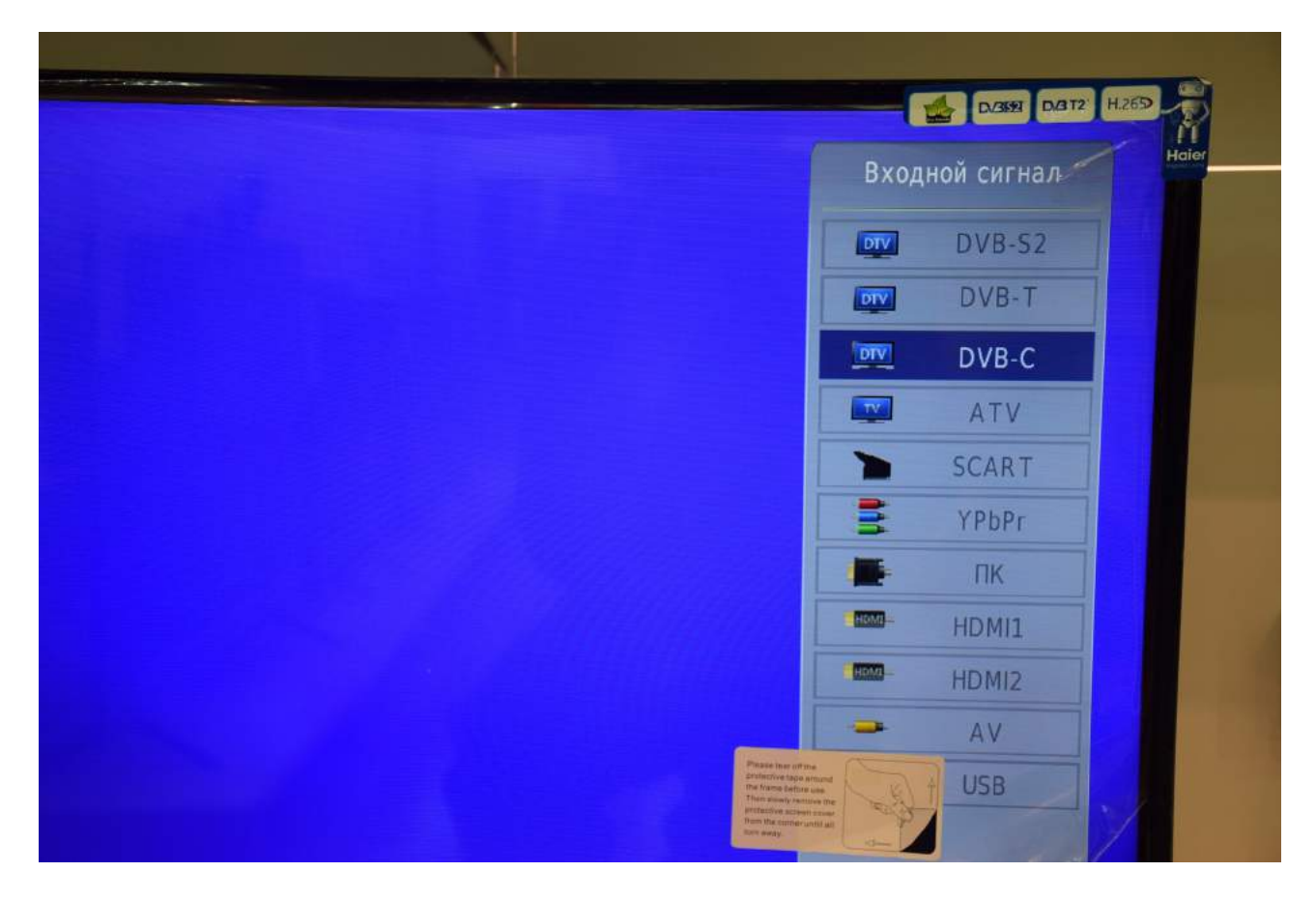

нажмите «ОК»:

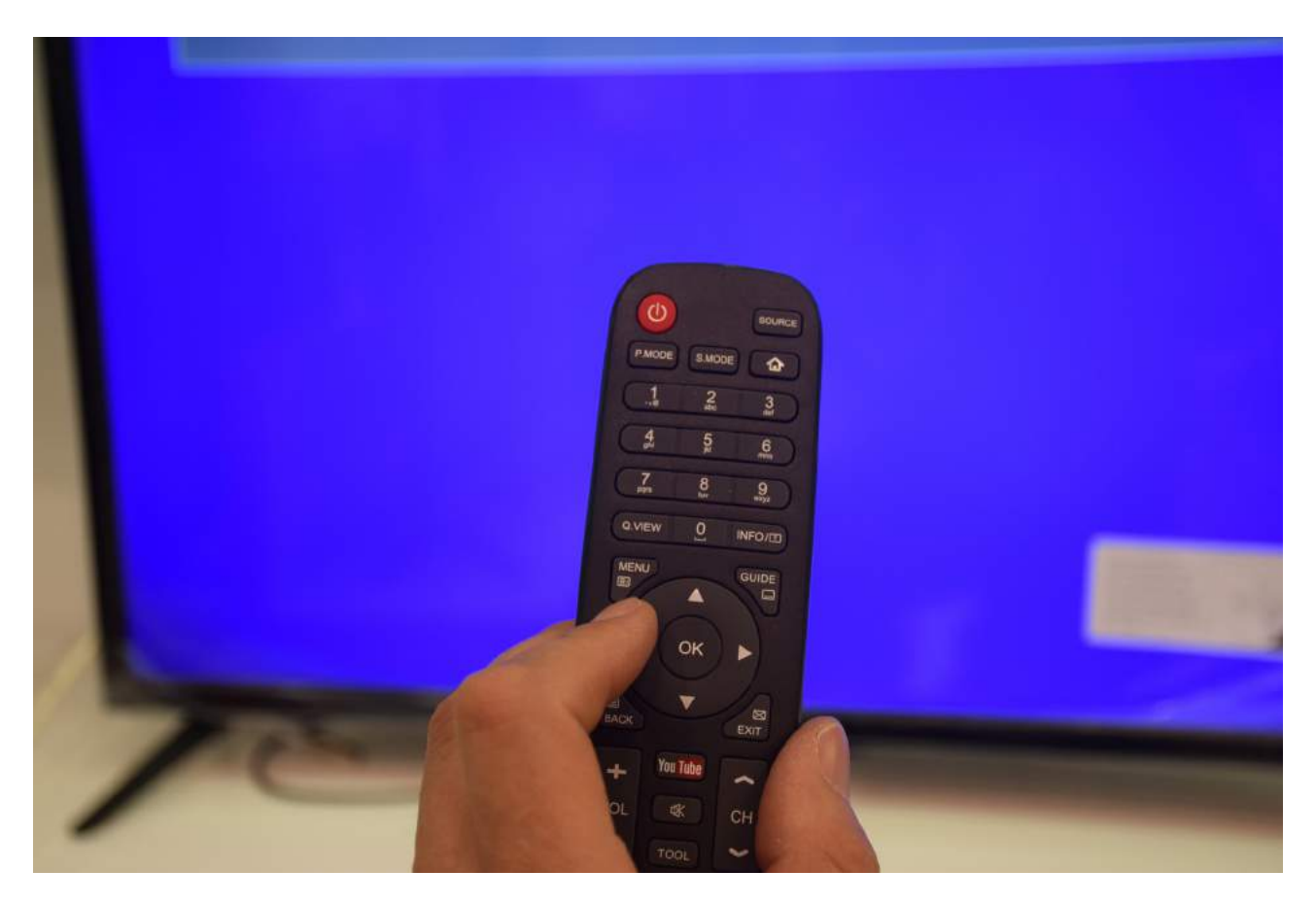

Войдите в меню телевизора:

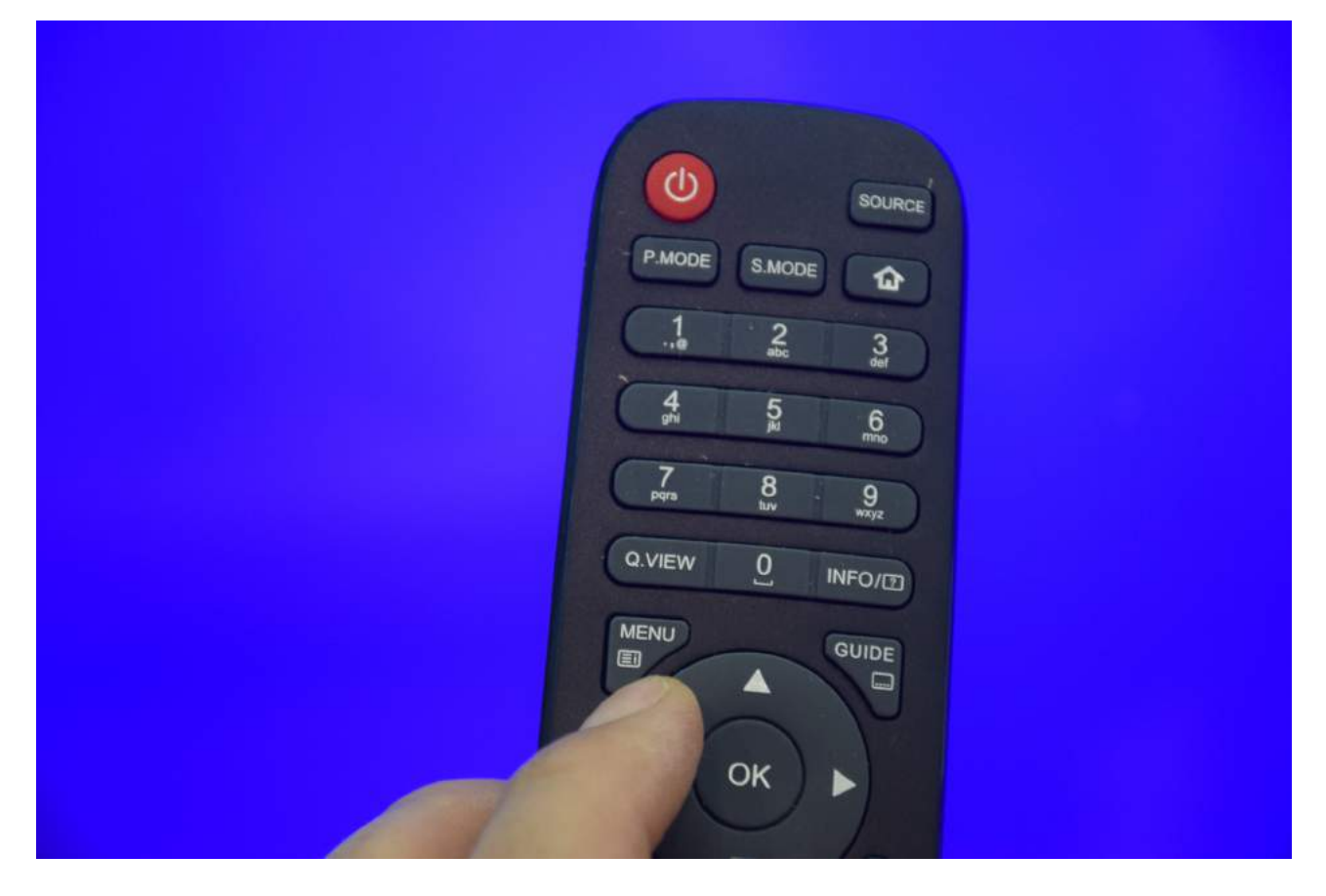

В меню телевизора в разделе «КАНАЛ» выберите пункт «Автонастройка», подтвердите «ОК».

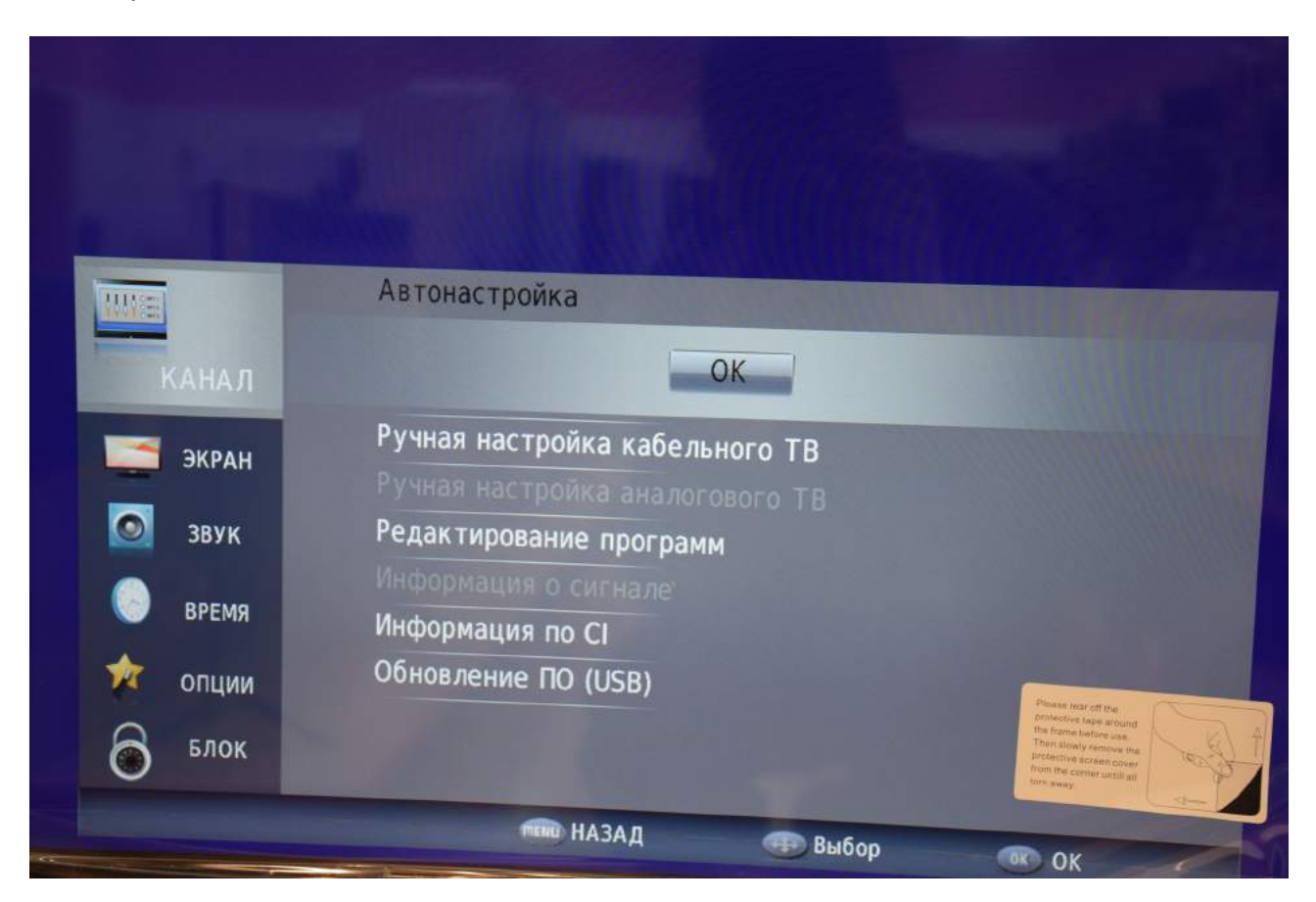

Задайте параметры автоматического поиска каналов, как указано ниже:

|               | Haier       |  |
|---------------|-------------|--|
| Меню сканиро  | вания DVB-C |  |
| Тип сканиро   | Сетевое     |  |
| Частота       | 482000      |  |
| Идентификатор | АВТО        |  |
| Скорость      | 6750        |  |
| <b>О</b> ОК   | MENU        |  |
|               |             |  |
|               |             |  |
|               |             |  |

Задайте тип настройки «ЦТВ», затем выберите страну «Россия»:

| Тип настрой  | ки 🤇        | ЦТВ       |
|--------------|-------------|-----------|
| Польша       | ∆<br>Россия | Испания   |
| ┥ Португалия | Сербия      | Швеция 🕨  |
| Румыния      | Словения    | Швейцария |

Дождитесь окончания поиска:

| Н    | астро | йка | канала |     |    |
|------|-------|-----|--------|-----|----|
|      |       |     |        |     |    |
|      |       |     |        |     |    |
|      |       |     |        |     |    |
|      |       |     |        |     |    |
| 63 % | Freq  |     | 506.0  | (DT | V) |

После окончания поиска выйдите из меню:.

![](_page_4_Picture_3.jpeg)

Для вывода на экран списка каналов Вы можете нажать клавишу "CH LIST" на пульте телевизора:

![](_page_5_Picture_1.jpeg)

Hai

## Приятного просмотра!

![](_page_6_Picture_1.jpeg)